## iShopUTRGV Quick Reference Guide

## How to - Change a Cost Center or Project on a Purchase Order

iShop UTRGV allows users to Change a Cost Center or Project Number for Po's that have not been paid. Users can check on payments by looking at the "Invoice tab" on the PO record in iShop. Please review the invoice tab and <u>make changes only if **no** invoice is included</u>. If invoices are included, the PO change should not be submitted because the system will place the PO in error. Also, enough budget should be available in the cost center/project. iShop will process the change only if enough funding is available in the account.

Questions can be emailed to: <u>esmeralda.rios@utrgv.edu</u> or to <u>iShop@utrgv.edu</u>.

1. Set the Document Search to show "ALL". Enter the PO# in the Quick Search Bar and select the PO number. See sample below.

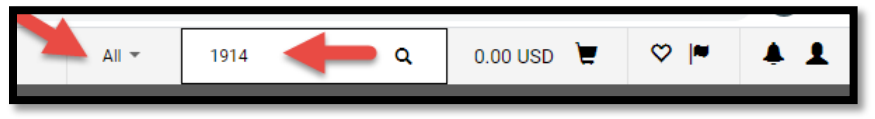

2. Please review the invoice tab and <u>make changes only if **no** invoice is included</u>. If invoices are included, the PO change should not be submitted because the system will place the PO in error.

| Purchase Order -: T00  | 0001914                          |                                                                |
|------------------------|----------------------------------|----------------------------------------------------------------|
| Status Summary Revisio | ns 2 Shipments Change Requests 1 | Receipts     Invoices     Comments     Attachments     History |
| General Information    |                                  | ~                                                              |
| PO/Reference No.       | Т0000                            | 00001914                                                       |
| Revision No.           | 1                                |                                                                |

3. Click on menu to submit Change Requests. This option has been moved to the right side of the screen to a document action icon displayed with three dots (...). See sample below. Select Create Change Request.

|                          |                                                                                                    |                                                                                                    | All 🔻                                                                                                    | Search (Alt+Q)                                                                        | 0.00 USD 👻 🗢 🏴 4                                                                                                    |
|--------------------------|----------------------------------------------------------------------------------------------------|----------------------------------------------------------------------------------------------------|----------------------------------------------------------------------------------------------------|---------------------------------------------------------------------------------------|----------------------------------------------------------------------------------------------------|
| • T000002326 Revision 0  |                                                                                                    |                                                                                                    |                                                                                                    |                                                                                       | 1 of 1 Results 👻 <                                                                                                    |
| Change Requests Receipts | Invoices Comments Attac                                                                                                    | hments History                                                                                                    |                                                                                                    | 2                                                                                     | Add Comment<br>Create Change Request                                                                                                    |
| INC.                     | Document Status<br>A/P status<br>Workflow<br>The system distributed the purchas<br>distributed: view<br>Email (HTML Attachment) | Open  Completed (11/4/2022 1:47 PM)  se order using the method(s) indicated below the last time it was vendorrequest@utrgv.edu | Control Control Contro | Details<br>Supplier Status<br>Sent To Supplier<br>Supplier<br>US BANK/VOYAGER FLEET : | Add Notes to History<br>Cancel PO<br>Finalize Revision<br>Create Quantity Receipt<br>Create Credit Memo<br>Create Invoice<br>Print Fax Version<br>Send Test PO |
|                          | Distribution Date/Time<br>Supplier                                                                                              | 11/4/2022 1-46 PM<br>Sent To Supplier                                                                                          |                                                                                                    | Subtotal Related Documents Requisition: 3644896                                       | 60.00<br>60.00                                                                                                    |

4. Select the employee that you would like to notify about this change. Enter description for the change. See sample below. Click on Create Change Request.

| Create Change Request                                                                                                    | ×                                   |  |  |  |  |
|----------------------------------------------------------------------------------------------------|-------------------------------------|--|--|--|--|
| This will create a change request for this purchase order. If you select<br>receive an email indicating that a change request has been created fo<br>order.                                                                                                    | a user they will<br>r this purchase |  |  |  |  |
| Email notification(s):<br>Laura E Juarez (Prepared Requisition) <laurajuarez@utrgv.edu<br>Ms. Eva G Martinez (Prepared by) <eva.martinez1@utrgv.edu<br>Ms. Gricelda Leticia Saavedra Alvarez (Prepared for)<br/><gricelda.saavedra@utrgv.edu></gricelda.saavedra@utrgv.edu></eva.martinez1@utrgv.edu<br></laurajuarez@utrgv.edu<br>                                                                                                    | <ul> <li></li> </ul>                |  |  |  |  |
| ado email recipient                                                                                                    |                                     |  |  |  |  |
| User with change request permission:                                                                                                    |                                     |  |  |  |  |
| Arnold Pedraza (Approved) <amold.pedraza@utrgv.edu><br/>Jonathan Jenaro Suchil (Approved)<br/><jonathan.suchilo1@utrrv.edu><br/>Manuela Cantu (Approved) <amoufacantu@utrgv.edu><br/>Mayela Ivette Moreno Martinez (Approved)<br/><mayela.morenomartinez01@utrgv.edu><br/>Ms. Sylvia Alafa (Approved) <sylvia.alafa@utrgv.edu><br/>add email recipient</sylvia.alafa@utrgv.edu></mayela.morenomartinez01@utrgv.edu></amoufacantu@utrgv.edu></jonathan.suchilo1@utrrv.edu></amold.pedraza@utrgv.edu> |                                     |  |  |  |  |
| To change cost center from 21000059 to 21000060                                                                                                    | -2                                  |  |  |  |  |
| 953 characters remaining                                                                                                    |                                     |  |  |  |  |
| Attach file to this change request (optional):                                                                                                    |                                     |  |  |  |  |
| Attachment Type File 🔻                                                                                                    |                                     |  |  |  |  |
| File Name                                                                                                    |                                     |  |  |  |  |
| File Choose File No file chosen                                                                                                    |                                     |  |  |  |  |
| Create Change Re                                                                                                    | Close                               |  |  |  |  |
|                                                                                                    |                                     |  |  |  |  |

Scroll down until you get to the Accounting Codes section. Click on the pencil image.
 Note: Orders made using our showcased suppliers cannot be changed. Click on the Speed Chart field.

| Accounting Codes        |                            |                              |                         |                  |                       | 1                                                                      | / v             |
|-------------------------|----------------------------|------------------------------|-------------------------|------------------|-----------------------|------------------------------------------------------------------------|-----------------|
| Speed Chart             | Account                    | Department                   | Cost Center             | Project-Activity | тівн                  | Will<br>confidential/HIPPA/FERP<br>data be exchanged with<br>Supplier? | A<br>Profile ID |
| 21000059<br>Procurement | 64031<br>Rental Furn_Equip | 208040<br>Procurement Office | 21000059<br>Procurement | no value         | N/A<br>Not Applicable | N/A<br>Not Applicable                                                  | no value        |

6. Enter the new Cost Center number. Click on the plus sign to add the new value.

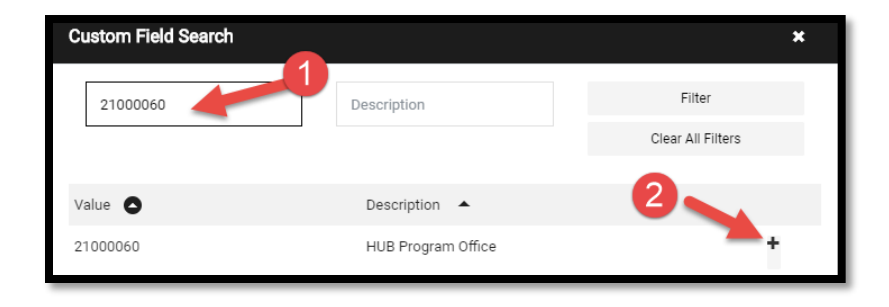

7. After the new Speed Chart is selected, save the changes.

| Accounting Code | s | 0       |   |                              |                                |                  |                       |                                                                      |            |              |
|-----------------|---|---------|---|------------------------------|--------------------------------|------------------|-----------------------|----------------------------------------------------------------------|------------|--------------|
| Speed Chart     |   | Account |   | Department                   | Cost Center                    | Project-Activity | тівн                  | Will confidential/HIPPA/FERPA<br>data be exchanged with<br>Supplier? | Profile ID |              |
| \$1000060       | Q | 64031   | Q | 208040<br>Procurement Office | 21000060<br>HUB Program Office | no value         | N/A<br>Not Applicable | N/A<br>Not Applicable                                                | no value   | 2            |
|                 |   |         |   |                              |                                |                  |                       |                                                                      |            | Save Changes |

8. Scroll up to the top of the page. Click Submit Request.

|                                                                                                    |                                   |                                                              |          |                                                                                    | All 🔻      | Search (Alt+Q)            | 0.00 USD 📜 🗢 🍋 🖊            |
|----------------------------------------------------------------------------------------------------|-----------------------------------|--------------------------------------------------------------|----------|------------------------------------------------------------------------------------|------------|---------------------------|-----------------------------|
| Change Requests •                                                                                                    | 3397735 🕶                         |                                                              |          |                                                                                    | = .        | E Cogout                  | Assign Draft Submit Request |
| Summary PO Preview                                                                                                    | External Communication Comments 🧃 | Attachments History                                          |          |                                                                                    |            |                           |                             |
|                                                                                                    |                                   |                                                              |          |                                                                                    |            |                           |                             |
| Changes will not be seen and the seen and the seen and | int to the Supplier.              |                                                              |          |                                                                                    |            |                           | Draft                       |
|                                                                                                    |                                   |                                                              |          |                                                                                    |            | Total (500.00 USD)        | ~                           |
| Change Request Reas                                                                                                    | on                                |                                                              |          |                                                                                    | <i>*</i> ~ | Culstatel                 | 500.00                      |
|                                                                                                    | Test Te second and line           |                                                              |          |                                                                                    |            | Subtoral                  | 300.00                      |
| Reason                                                                                                    | rest - to cancer one line         |                                                              |          |                                                                                    |            |                           | 500.00                      |
|                                                                                                    |                                   |                                                              |          |                                                                                    |            |                           |                             |
| General                                                                                                    | ø ····                            | Shipping                                                     | ø* · · · | Billing                                                                            | ø v        | Related Documents         | ~                           |
| Cart Name                                                                                                    | 2021-11-02 Jaggaer 21.3 Jaggaer   | Shin To                                                      |          | Bill To                                                                            |            | Purchase Order: T00000211 |                             |
|                                                                                                    | Upgrade - CR(1)                   |                                                              |          |                                                                                    |            | Requisitions: 3385742     | •                           |
| Description                                                                                                    | no value                          | Attn: Mrs. Esmeralda G Rios<br>Department Procurement Office |          | Accounts Payable - Office of Finance and Public Policy<br>1201 W. University Drive | r          | What's next for my order? | ~                           |

9. Change request submitted notification will be displayed. Note this shows the Change Request number. Click on the Change Request number to see who needs to approve. You can send an e-mail to the approver to expedite the approval process.

| Change Request 3400260 Submitted |                               |                          |  |  |  |
|----------------------------------|-------------------------------|--------------------------|--|--|--|
| Summary                          |                               | Options                  |  |  |  |
| Change Request number            | 3400260                       | L. Print                 |  |  |  |
| Change Request status            | Pending                       | Recent orders            |  |  |  |
| Cart name                        | 2021-11-03 6001136182 02 - CR | Return to your home page |  |  |  |
| Change Request date              | 11/11/2021                    |                          |  |  |  |
| Change Request total             | 30.00 USD                     |                          |  |  |  |
| Number of line items             | 1                             |                          |  |  |  |
|                                  |                               |                          |  |  |  |

10. This is the workflow. The Cost Center/Project manager's approval is required for this type of change orders. If the PO is higher than \$15K, it will route to Procurement for buyer's approval. The system will update the PO with the requested changes when the workflow approval is completed.

|                                                        | All 👻 | Search (Alt+Q)                         | 15.00 USD 🗎                   | ♡  ∞ ↓ |
|--------------------------------------------------------|-------|----------------------------------------|-------------------------------|--------|
|                                                        |       |                                        | ∃ ⊛ 🖶                         | Logout |
|                                                        |       |                                        |                               |        |
|                                                        |       | Related Documents                      |                               | ~      |
|                                                        |       | Purchase Order: T000                   | 002119                        |        |
|                                                        | ~     | Requisitions: 3385742                  | 2                             | •      |
|                                                        |       | What's next?                           |                               | ~      |
|                                                        |       | Workflow                               |                               | C' 🖶   |
| <br>Billing                                            | ~~ ~  | Submitted                              | 26 PM                         |        |
| Bill To                                                |       | MIS. Latitita                          |                               |        |
| Accounts Payable - Office of Finance and Public Policy |       | Start - Paralle                        | el Steps                      |        |
| Edinburg, TX 78539<br>United States                    |       | - Comple                               | PR Validation                 |        |
| Billing Options                                        |       | - Wait fr                              | or Initial PR Validation      |        |
| Accounting Date 11/2/2021                              |       | Mrs. Es                                | meralda G Rios                |        |
| Future Fiscal Year Budget no value                     |       | End - Parallel                         | Steps                         |        |
|                                                        |       | Cost Cente<br>Approved<br>Mrs. Esmeral | <b>r Review</b><br>Ida G Rios |        |
|                                                        |       | Start - Paralle                        | el Steps                      |        |
|                                                        |       | - Comple                               | PR Validation 2               |        |

11. Users may refer to the "How to verify the PO Change in Peoplesoft" guide to see the change reflected in the financial records after Change Request is fully approved. Here is the link. <u>https://www.utrgv.edu/procurement/\_files/documents/quick-reference-guides/ishop/ps-esmeralda-03.21.2024-how-to-verify-the-po-change-in-peoplesoft-1.docx</u>

For questions, please send an e-mail to Esmeralda Rios at <u>esmeralda.rios@utrgv.edu</u> or to <u>iShop@utrgv.edu</u>.